#### Thinkingday Geocache – eine (teils) digitale Schnitzeljagd

Normalerweise machen wir jeden Thinkingday ein Geländespiel, das sich mit allem wichtigen zur Pfadigeschichte befasst. Leider ist das dieses Jahr nicht möglich. Aber wir haben eine Alternative für euch: einen Geocache nur für uns Pfadfinder. Was das ist? Eine Schatzsuche oder Schnitzeljagd, die man mit dem Handy machen kann. Ihr könnt sie alleine oder mit eurer ganzen Familie (1 Haushalt) machen.

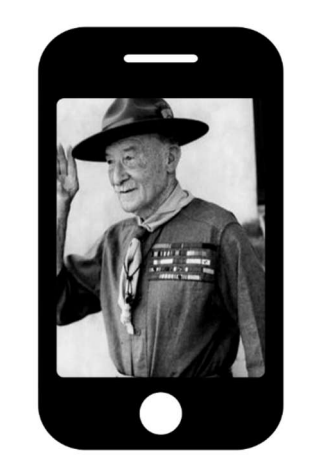

#### Wie geht die Schnitzeljagd:

Ihr bekommt am Anfang Koordinaten für einen

Startpunkt. Diese könnt ihr bei Google Maps eingeben, oder auch in einer Geocaching-App wie c:geo (Die sind etwas genauer als Google, und funktionieren auch offline). Dann geht ihr zu dem Punkt der euch auf der Karte angezeigt wird. Dort angekommen gilt es ein Rätsel zu lösen um die richtigen Koordinaten für die nächste Station zu finden. (keine Angst, wenn ihr sie nicht wisst, es gibt immer einen kleinen Tipp). Dabei gilt es immer eine einzige Zahl herauszufinden, und an allen leeren Stellen ein zu setzen. Habt ihr die fehlenden Zahlen erraten, könnt ihr die neuen Koordinaten eingeben. Wie ihr dort hinkommt bleibt ganz euch überlassen und hängt natürlich auch davon ab wie gut ihr zu Fuß seid. Ihr könnt querfeldein laufen, euch einen Waldweg suchen oder auch die Straße entlanglaufen. Wenn ihr, wie auch immer, den richtigen Punkt erreicht habt bekommt ihr das nächste Rätsel und damit auch die nächsten Koordinaten. Ganz am Ende wartet, wenn ihr alles richtig gemacht habt auch ein kleiner Schatz auf euch.

(Für die App c:geo haben wir am Ende eine kleine Anleitung vorbereitet, damit ihr euer Datenvolumen schonen könnt.)

#### <u>Start:</u>

Geht zu den Koordinaten N 49° 00.795' E 009° 39.290', dort findet ihr die erste Station.

#### Station 1:

Frage: In welchem Jahr der 1990er wurde der VCP Oberrot gegründet? (199\_?)

Koordinaten: N 4\_° 00.658' E 00\_° 3\_.5\_2'

Tipp: Wie viele Zaun-Pfähle sind es von eurem Standort (Auf der Brücke) bis zu der Hütte?

#### Station 2:

Frage: Robert Stevenson Smith Baden-Powell Lord of Gilwell, einen sehr langen Namen hat der Gründer der Pfadfinderbewegung. Der erste Buchstabe seines Spitznamens ist der wievielte im Alphabet?

Koordinaten: N 49° 00.51\_' E 009° 39.688'

Tipp: Wie viele Hütten oder Häuser seht ihr vor euch die keine Fenster haben?

#### Station 3:

Frage: Das wievielte Pfadfindergesetz lautet "Auf die Ehre eines Pfadfinders ist Verlass"?

Koordinaten: N 49° 00.43\_' E 009° 39.843'

Tipp: Hier findet ihr die Nummer Auf einem Wanderweg. Sucht den blauen Punkt.

#### Station 4:

Frage: Wie viele Pfadfinderverbände gibt es im Ring deutscher Pfadfinderinnen und Pfadfinder? (Wenn man die weiblichen und männlichen Verbände zusammenzählt)

Koordinaten: N 49° 00.690' E 009° 39.98\_'

Tipp: Wie viele Bäume seht ihr in Richtung Osten?

## Station 5:

Frage: Das Buch "Scouting for Boys", welches die Pfadfinderbewegung begründete erschien in welchem Jahr? 190\_.

Koordinaten: N 49° 00.\_22' E 009° 39.97\_'

Tipp: Wie viele Räder haben die Fahrzeuge auf dem Schild zusammen? (Bei einem Fahrzeug sieht man nicht alle Räder auf dem Bild...)

## <u>Ziel:</u>

Wenn ihr bei den Zielkoordinaten angekommen seid, macht euch in der Nähe auf die Suche nach einem kleinen Kästchen. Wenn ihr das gefunden habt, darf sich jeder der möchte einen Halstuchanhänger herausnehmen und sich in das kleine Büchlein eintragen. Herzlichen Glückwunsch ihr habt es geschafft! Damit sich die Nächsten auch freuen können, legt das Kästchen genauso zurück, wie ihr es gefunden habt.

# Anleitung für c:geo

## Was brauche ich dafür?

Du brauchst die App c:geo (du findest sie im Appstore) und einen Account bei <u>www.geocaching.com</u>. Außerdem sollte dein Handy GPS haben, sodass dich die App auch finden kann.

## Wie installiere ich alles?

Wenn du die App heruntergeladen hast, solltest du dich zuerst anmelden. Dann kannst du alle wichtigen Funktionen nutzen. Auf

http://download.mapsforge.org/maps/v5/

kannst du zusätzlich eine Offline-Karte von Baden-Württemberg herunterladen. Packe diese in einen eigenen Ordner und wähle diesen in den Einstellungen aus. (Einstellungen -> Karte -> Verzeichnis mit Offline-Karten -> wähle hier deinen Ordner aus) Nun kannst du die Baden-Württemberg Karte auswählen (Einstellungen -> Karte -> Kartenguelle wählen -> Badenoffline Württemberg (Offline)) und unterwegs sein.

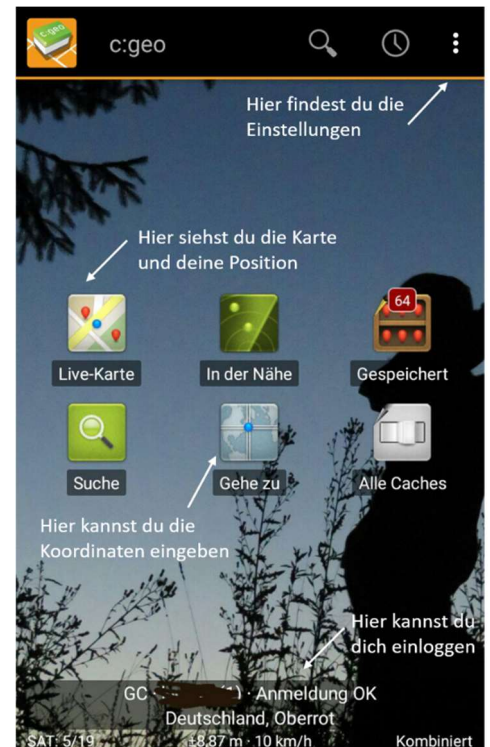

## Wie gebe ich Koordinaten ein?

Gehe auf "Gehe zu" und wähle "Wegpunkt hinzufügen" aus. Jetzt kannst du oben die Koordinaten eingeben, ihn benennen und speichern. Nach dem Speichern kannst du auf das kleine Kompasssymbol neben dem Wegpunkt tippen, dann erscheint ein Kompass der in die Richtung des Punktes zeigt. Oben in der Leiste kannst du auch die Karte auswählen um den Punkt auf der Karte zu sehen.

|                 | ← Wegpur                      | nkt hinzufüg    | ×                        | $\checkmark$ |          |
|-----------------|-------------------------------|-----------------|--------------------------|--------------|----------|
|                 |                               | N/S°            | Hier die<br>Koordinat    | ten          |          |
|                 |                               | E/W°            | eingeben                 |              |          |
|                 | Richtung in ° Das bleibt leer |                 |                          |              |          |
|                 | Entfernung                    | Das bleibt leer | m                        |              |          |
|                 | Referenzpunk                  | xt              |                          | •            |          |
|                 | Referenzpu                    | nkt 2 Name (a   | alles darun<br>uch leer) | ter          |          |
| Referenzpunkt 1 |                               |                 |                          |              | <b>%</b> |
| 4               | 🕮 'Gehe                       | e ZII           | •                        | i            |          |